MercadoLibre CBT Integration for Magento 2

# **MercadoLibre CBT Integration for Magento 2**

by CedCommerce Products Documentation

| 1. Overview                 | 3  |
|-----------------------------|----|
| 2. Configuration            | 3  |
| 3. Manage Accounts          | 6  |
| 4. Manage Profile           | 12 |
| 4.1. Add New Profile        | 12 |
| 4.2. Edit Existing Profile  | 15 |
| 4.3. Delete a Profile       | 16 |
| 4.4. Submit Actions in Bulk | 17 |
| 5. Manage Products          | 19 |
| 6. Manage Orders            | 22 |
| 7. Cron Logs                | 23 |
| 8. Activity Logs            |    |
| 9. Help & Support           | 26 |

# 1. Overview

MercadoLibre marketplace was founded in 1999 in Argentina. It is the biggest eCommerce platform in Latin America, operating in 19 countries including Chile, Mexico, Argentina, Colombia, Brazil, Peru, Uruguay, and Venezuela.MercadoLibre offers the Cross Border Trade (CBT) program by which the international sellers can sell in Latin America. Currently, this MercadoLibre CBT operates in Brazil, Argentina, Mexico, and Chile. It is focused on providing eCommerce to everyone and everywhere in Latin America with more than 600 million customers.

MercadoLibre CBT integration for Magento 2 is an eCommerce solution that helps you to sell cross border and expand your business. You can easily manage your store through a single centralized dashboard. This integration helps international sellers to reach Latin America 's audience with its diverse features.

#### **Key Features**

- Bulk Upload: You easily upload products in bulk on MercadoLibre CBT using this integration.
- **Profile Based Product Upload:** Enables you to create a profile based on the single category, and then assigns the products to the profile created to automate the uploading of products.
- Auto Synchronization: Automatically synchronizes the product listing, order, inventory, and pricing at regular intervals between Magento and MercadoLibre CBT.
- Automated Order Fetch: This feature eases the process of orders being fetched from MercadoLibre CBT to your Magento store automatically with the help of crons.
- Notifications Emails: You will receive notification for new order creation, low stock, and if the product is rejected from MercadoLibre CBT.
- Magento Orders Creation: The newly placed orders on MercadoLibre CBT are automatically created in the Magento store with the required details as it is on MercadoLibre CBT.

# 2. Configuration

#### To Set up the Configure Settings,

- 1. Go to Magento 2 admin panel.
- 2. On the left navigation bar, click on **MLibre CBT**. The menu appears as shown below:

| Mlibre Cbt            |    |                  | > |
|-----------------------|----|------------------|---|
| Products              |    | Extras           |   |
| Profile Manager       |    | Help And Support |   |
| Product Manager       |    |                  |   |
|                       |    |                  |   |
| Orders                |    |                  |   |
| Manage Orders         |    |                  |   |
|                       |    |                  |   |
| Mlibrecbt Configurati | on |                  |   |
| Manage Accounts       |    |                  |   |
| Configuration         |    |                  |   |
|                       |    |                  |   |
| Developer             |    |                  |   |
| Cron Logs             |    |                  |   |
| Activity Logs         |    |                  |   |

#### 3. Click on **Configuration**.

Configuration page appears as shown:

| Configuration             |   |                                  | Q 🕫         |
|---------------------------|---|----------------------------------|-------------|
| Scope: Default Config 👻 🕐 |   |                                  | Save Config |
| CEDCOMMERCE               | ^ | Mlibrecbt Product Upload Setting | $\odot$     |
|                           |   | Order Settings                   | $\odot$     |
| Mlibrecbt Configuration   |   | Mlibrecbt Cron Settings          | $\odot$     |

4. In the right panel, click on **Mlibre Product Upload Setting**. The tab is expanded and the fields appear as shown below:

| Redirect Url                            | admin/mlibrecbt/accou                               | int/validatetoken |
|-----------------------------------------|-----------------------------------------------------|-------------------|
|                                         | Save this url in your App under Redirect Uri        |                   |
| Mlibrecbt Product Price                 | Default Magento Price                               | *                 |
|                                         | Select to send different product price to Mlibrecbt |                   |
| Chunk Size (Product Upload)<br>[global] |                                                     |                   |
| Primary Account<br>[global]             | Please select the Account                           | •                 |
| Buying Mode<br>[global]                 | Buy It Now                                          | •                 |
|                                         |                                                     |                   |

- 5. Under this Mlibre Product Upload Setting, do the following steps:
  - In Redirect URL, save this Url in your app.
  - In **Mlibre Product Price**, you can increase or decrease the price accordingly, for this you need to do the following-
    - Increase by Fixed Price: If selected, then the Modify by Fix Price field appears.
    - Increase by Fixed Percentage: If selected, then the Modify by Percentage Price field appears.

Enter the numeric value to increase the price of the MercadoLibre CBT, product price by the entered value % of Magento 2 price.

For Example,

Magento 2 price + 5% of Magento 2 price.

Magento 2 Price = 100

Select Increase By Fixed Percentage option

Modify by Percentage Price = 5

100 + 5% of 100 = 100 + 5 = 105

Thus, MercadoLibre CBT Product Price = 105

- Decrease by Fixed Price: If selected, then the Modify by Fix Price field appears.
- Decrease by Fixed Percentage: If selected, then the Modify by Percentage Price field appears.

Enter the numeric value to decrease the price of the MercadoLibre CBT product price by the entered value % of Magento 2 price.

For Example,

Magento 2 price – 5% of Magento 2 price.

Magento 2 Price = 100

Select Decrease By Fixed Percentage option

Modify by Fix Price = 5

100 - 5% of 100 = 100 - 5 = 95

Thus, MercadoLibre CBT Product Price = 95

- In Chunk Size(Product Upload), enter the number for chunks, i.e., for uploading the products.
- In Primary Account, select your primary account.
- In Buying Mode, select the mode from the drop-down list.

• In Condition of the Item, select the condition of product New or Used from the dropdown list.

6. Now scroll down and click on the **Order Settings** tab.

The tab is expanded and the fields appear as shown below:

#### **Order Settings**

| Order Notification Email<br>[global]             |                                             |   |  |
|--------------------------------------------------|---------------------------------------------|---|--|
| Shipping Method of Mlibrecbt Orders<br>[global]  | [shipbyMlibrecbt] Mlibrecbt Shipping Method | • |  |
| Payment Method of Mlibrecbt Orders<br>[global]   | Mlibrecbt Payment Method(Default)           | • |  |
| Fetch Order For Out Of Stock Product<br>[global] | No                                          | • |  |
| Customer Group<br>[global]                       | NOT LOGGED IN                               | * |  |
| Mlibrecbt Order Id Prefix<br>[global]            |                                             |   |  |

- 7. Under Order Settings, do the following steps:
  - In Order Notification Email, enter the email id on which you want to receive notifications.
  - In **Shipping Method of Mlibrecbt Orders**, choose the shipment method of the MercadoLibre CBT orders.
  - In Payment Method of Mlibrecbt Orders, select the payment method of MercadoLibre CBT orders.
  - In Fetch Order for Out of Stock Product, select Yes if you want the to fetch orders that are out of stock.
  - In Customer Group, select your customer group option.
  - In Mlibrecbt Order Id Prefix, enter the prefix id of MercadoLibre CBT order.
- 8. Scroll down and click on the tab **Mlibrecbt Cron Settings**.
- The tab is expanded and the fields appear as shown below:

Mlibrecht Cron Settings

| Order Cron<br>[global]                       | Disable | * |
|----------------------------------------------|---------|---|
| Token Refresh Cron<br>[giobal]               | Disable | * |
| Inventory And Price Syncing Cron<br>[global] | Disable | * |

- 9. Under Mlibrecbt Cron Settings, do the following steps:
  - In Order Cron, select Enable to enable the orders cron.
  - In Token Refresh Cron, select the Enable option to enable refreshing of tokens through crons.
  - In Inventory and Price Syncing **Cron**, select **Enable** to enable the inventory and price syncing cron.
- 10. Click on Save Config button.

The configuration will be saved.

### 3. Manage Accounts

#### To manage accounts,

 Go to Magento 2 admin panel.
 On the left navigation bar, click on MLibre CBT. The menu appears as shown below:

| Mlibre Cbt              |                  | × |
|-------------------------|------------------|---|
| Products                | Extras           |   |
| Profile Manager         | Help And Support |   |
| Product Manager         |                  |   |
|                         |                  |   |
| Orders                  |                  |   |
| Manage Orders           |                  |   |
|                         |                  |   |
| Mlibrecbt Configuration |                  |   |
| Manage Accounts         |                  |   |
| Configuration           |                  |   |
|                         |                  |   |
| Developer               |                  |   |
| Cron Logs               |                  |   |
| Activity Logs           |                  |   |

3. Click on Manage Accounts.

The Accounts page appears as shown below:

| Manage  | Account           |                |                    | Q                                                      | #Ø                      |
|---------|-------------------|----------------|--------------------|--------------------------------------------------------|-------------------------|
|         |                   |                |                    |                                                        | Add Account             |
| Actions | • 1 records found |                |                    | Filters     Default View       20     •       per page | w ▼ Columns ▼           |
| ID ID   | ↓ Account Code    | Account Status | Magento Store      | Account Environment                                    | Actions<br>(Edit/Fetch) |
| □ 1     |                   | Enabled        | Default Store View | production                                             | /C <b>O</b>             |

4. Click on **Add Account** button to create a new account. The **Add Account Page** appears as shown below:

| New Account                             |                                                 | Q    | <b>1</b> 26 |      |
|-----------------------------------------|-------------------------------------------------|------|-------------|------|
|                                         | ←                                               | Back | Reset       | Save |
| ACCOUNT INFORMATION Account Information |                                                 |      |             |      |
| Account Information Account Code *      | For internal use. Must be unique with no spaces |      |             |      |
| Account Environment                     | Production 👻                                    |      |             |      |
| Account Status *                        | Disabled                                        |      |             |      |
| Account Store                           | Default Store View 💌                            |      |             |      |
| Client Id 🦻                             |                                                 |      |             |      |
| Client Secret *                         |                                                 |      |             |      |
| User Id                                 |                                                 |      |             |      |
| Access Token *                          |                                                 |      |             |      |
| Refresh Token *                         |                                                 |      |             |      |

5. Under the Account Information section do the following steps:

- In Account Code, enter the unique account code.
- In Account Environment, select the account environment from the list.
- In Account status, select the status of the account by enabling or disabling it.
- In Account Store, store view option of the account.
- Now to get the Client id and Client Secret Key, click on the Url: https://developers.mercadolibre.com.ar/devcenter/ (https://developers.mercadolibre.com.ar/devcenter/)

And create a new Application:

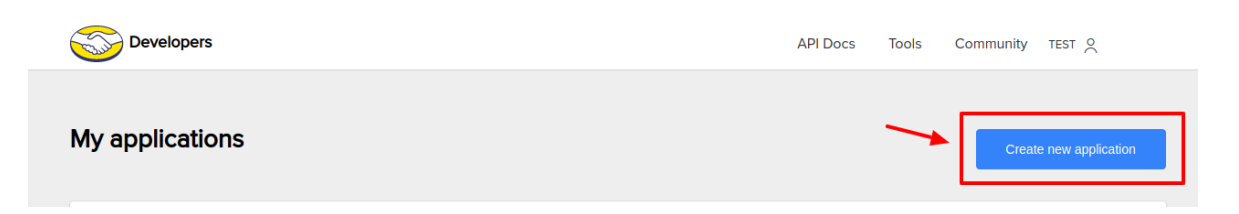

Once the application is created, goto the created application and the page appears as:

| Developers                                                                                           | Who we are First Steps API Docs |
|----------------------------------------------------------------------------------------------------|---------------------------------|
| My apps                                                                                              | Create new application          |
| Get more users to use your application<br>Visit our Developer Pariner Program to learn how to do it. | Learn more                      |
| ID. Secret key: c                                                                                    | 1                               |
|                                                                                                    |                                 |

- Now copy the Client Id and Secret Key from here paste it in the Magento panel.
- The **User Id**, **Refresh Token**, and **Access Token** will be automatically fetched once the token is fetched.
- 6. Click on **Save** button.

The account will be created.

#### Edit an Account,

1. On the Manage Accounts page, click on the Edit button in the Actions column.

| Manage Account             |                |                    | Q .                                            | <b>1</b> 20             |
|----------------------------|----------------|--------------------|------------------------------------------------|-------------------------|
|                            |                |                    | 1                                              | Add Account             |
| Actions    I records found |                |                    | Filters     Oefault View       20     per page | Columns •               |
| ID + Account Code          | Account Status | Magento Store      | Account Environment                            | Actions<br>(Edit/Fetch) |
|                            | Enabled        | Default Store View | production                                     | <b>≁</b> ∕¢o            |

2. Clicking on the Edit button you will be redirected to the Account Management page.

|                     |                       |                                                 | Q    | <u>1</u> 28 |      |
|---------------------|-----------------------|-------------------------------------------------|------|-------------|------|
|                     |                       | <del>(</del>                                    | Back | Reset       | Save |
| ACCOUNT INFORMATION | Account Information   |                                                 |      |             |      |
| Account Information | Account Code *        | For internal use. Must be unique with no spaces |      |             |      |
|                     | Account Environment * | Production •                                    |      |             |      |
|                     | Account Status *      | Enabled •                                       |      |             |      |
|                     | Account Store *       | Default Store View 💌                            |      |             |      |
|                     | Client ld *           |                                                 |      |             |      |
|                     | Client Secret *       |                                                 |      |             |      |
|                     | User Id               | 1                                               |      |             |      |
|                     | Access Token *        |                                                 |      |             |      |
|                     | Refresh Token *       |                                                 |      |             |      |

3. Do the required edits in the Account and click on **Save** button. The changes will be saved.

#### To Fetch and Refresh Token

1. On the **Manage Accounts page**, click on the Refresh Token button in the Actions column.

| Manage Ao      | count           |                 |                    |                       | Q 💋                    |
|----------------|-----------------|-----------------|--------------------|-----------------------|------------------------|
|                |                 |                 |                    |                       | Add Account            |
|                |                 |                 |                    | <b>Filters</b> O Defa | ult View 🔹 🏠 Columns 🔹 |
| Actions        | 2 records found | 85-4-1 9789-674 | NALON AROUT        | 20 • per page         | Artions                |
| T ID           | Account Code    | Account Status  | Magento Store      | Account Environment   | (Edit/Fetch)           |
| □ 1            |                 | Enabled         | Default Store View | production            | <u>_</u>               |
| □ <sup>2</sup> |                 | Enabled         | Default Store View | production            | /CO                    |

2. Click on the **Fetch Token** button and you will be redirected to the seller panel and all the details will be fetched.

| S mercado<br>libre |                                       | Ø |
|--------------------|---------------------------------------|---|
|                    | ¡Hola! Ingresá tu e-mail o<br>usuario |   |
|                    | E-mail o usuario                      |   |
|                    | Continuar                             |   |
|                    | Crear cuenta                          |   |

3. Once the tokens are fetched you will see the option of **Refreshing Token** and Fetching categories.

#### To Fetch Categories,

1. On the Manage Accounts page, click on the Fetch Categories button in the Actions column.

| Manage Acco | unt               |                |                    | Q .                                        | 20                      |
|-------------|-------------------|----------------|--------------------|--------------------------------------------|-------------------------|
|             |                   |                |                    |                                            | Add Account             |
| Actions     | ▼ 1 records found |                |                    | Filters   O Default View     20   per page | Columns •               |
|             | Account Code      | Account Status | Magento Store      | Account Environment                        | Actions<br>(Edit/Fetch) |
|             |                   | Enabled        | Default Store View | production                                 | CO                      |

2. The categories for the selected account will be fetched.

#### To Delete Account(s),

1. Go to the Actions option on the left side of the Manage Account Page.

| Manage Account          |                |                    | Q .                                              | 20                      |
|-------------------------|----------------|--------------------|--------------------------------------------------|-------------------------|
| /                       |                |                    |                                                  | Add Account             |
| Actions 1 records found |                |                    | Filters     O Default View       20     per page | Columns                 |
|                         | Account Status | Magento Store      | Account Environment                              | Actions<br>(Edit/Fetch) |
|                         | Enabled        | Default Store View | production                                       | <b>∕</b> ℃ <b>∆</b>     |

2. Select the accounts you want to delete, and then click on the **Delete** button in the **Actions** menu. The selected account(s) will be deleted.

# 4. Manage Profile

To manage profiles, you can perform the following tasks:

- Add a New Profile
- Edit Profile
- Delete Profile
- Perform Bulk Actions

# 4.1. Add New Profile

#### To Add New Profile,

- 1. Go to Magento 2 admin panel.
- 2. On the left navigation bar, click on **MLibre CBT**. The menu appears as shown below:

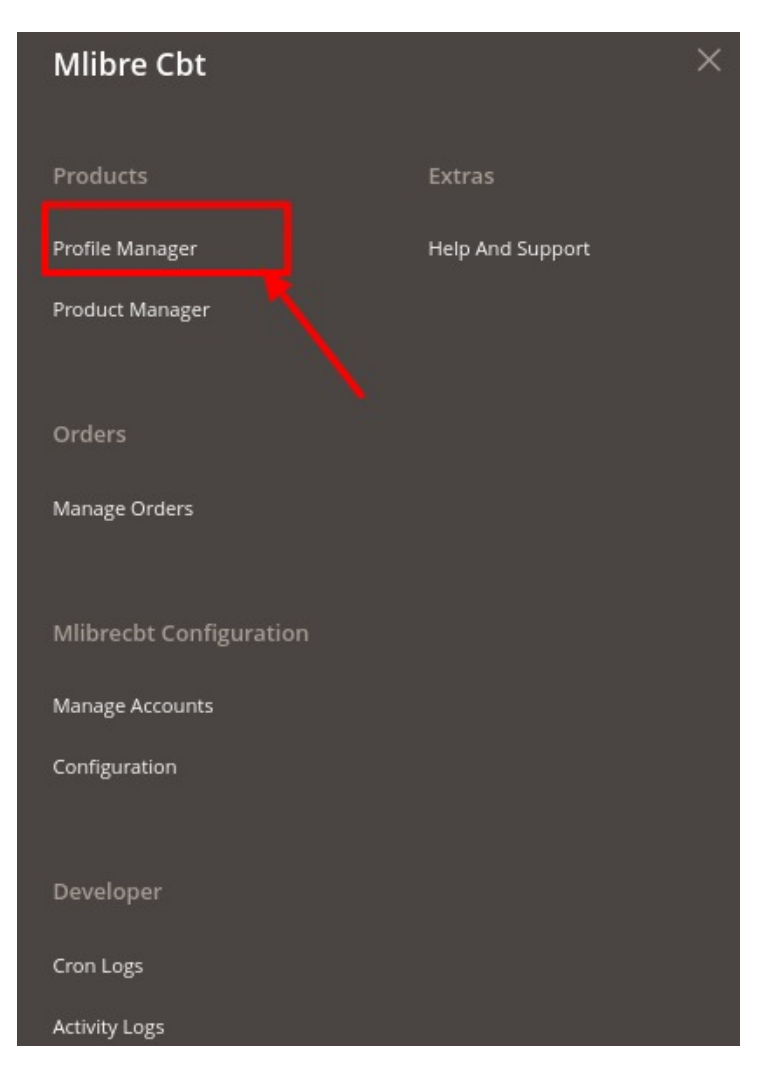

#### 3. Click on **Profile Manager**.

The **Profile Manager** page appears as shown:

| Manage Pro     | ofile             |              |         |               | ٩                                              | <b>#</b> 20     |
|----------------|-------------------|--------------|---------|---------------|------------------------------------------------|-----------------|
|                |                   |              |         |               |                                                | Add New Profile |
| Actions        | ▼ 5 records found |              |         |               | Filters     Default View       20     per page | Columns         |
| ID             | + Profile Code    | Profile Name | Status  | Product Count | Account                                        | Actions         |
| □ 1            |                   |              | Enabled | 0             |                                                | /1              |
| □ <sup>2</sup> | _                 |              | Enabled | 0             |                                                | ∕≣              |

#### 4. Click on Add New Profile.

The **Select Account** page appears as shown in the following **figure**:

| Select Account  | c                        | λ ю .               |
|-----------------|--------------------------|---------------------|
|                 | <b>Filters</b> • Default | :View 👻 🏠 Columns 👻 |
| 1 records found | 20 💌 per page            | ( 1 of 1 >          |
| ld i            | Account Code             | Actions             |
| 1               |                          |                     |

\*Note: If you have selected the Primary Account in Configuration settings then this tab displayed above won't be shown and you will be directly redirected to New Profile Page.\*

5. Select the account and click on **Edit** option under **Actions** column. The **New Profile Page** appears as shown below:

| New Profile          |                                                 | Q 💋                                      |
|----------------------|-------------------------------------------------|------------------------------------------|
|                      |                                                 | ← Back Reset Save and Continue Edit Save |
| PROFILE INFORMATION  | Profile Information                             |                                          |
| Profile info         | Profile Code *                                  |                                          |
| Category & Attribute | For internal use. Must be unique with no spaces | 5                                        |
| Profile Products     | Profile Name *                                  |                                          |
|                      | Profile Status Disabled 🔻                       |                                          |

- 6. In the left panel, under **Profile Information**, do the following steps:
  - In **Profile Code**, enter the unique profile code.
  - In Profile Name, enter the name of the profile.
  - In Profile Status, select the status of the profile.
- 7. Now in the left panel click on Category & Attributes, and do the following steps:

| New Profile          |                            |                               |               | Q 🕫                         |
|----------------------|----------------------------|-------------------------------|---------------|-----------------------------|
|                      |                            |                               | ← Back Reset  | Save and Continue Edit Save |
| PROFILE INFORMATION  | Category Mapping           |                               |               |                             |
| Profile info         | Select Categor             | ry * Please Select Category • |               |                             |
| Category & Attribute | Search Categor             | y l                           |               |                             |
| Profile Products     | Search Category            |                               |               |                             |
|                      |                            |                               |               |                             |
|                      | Mlibrecbt-Magento Category | Dependent Attributes Mapping  |               |                             |
|                      | Mlibrecht Attribute        | Magento Catalog Attribute     | Default Value | Units Action                |
|                      | Add Attribute              |                               |               |                             |
|                      |                            |                               |               |                             |
|                      | Mlibrecbt-Magento Required | Attributes Mapping            |               |                             |
|                      | Mlibrecht Attribute        | Magento Catalog Attribute     | Defaul        | It Value Action             |
|                      | Title                      | Product Name                  |               |                             |
|                      | Price 💌                    | Price                         |               |                             |
|                      | SKU 👻                      | SKU                           |               |                             |
|                      | Description                | Description                   |               |                             |
|                      | Quantity +                 | Quantity 👻                    |               |                             |
|                      | Add Attribute              |                               |               |                             |

- Firstly, you need to search for the category with the keyword in Search Category.
- Then in the **Select Category** option, the categories related to the search category you entered are displayed in the dropdown menu.
- In Mlibrecbt-Magento Category Dependent Attributes Mapping, map the selected category attributes to the Magento attributes.
- In **Mlibrecbt-Magento Required Attributes Mapping**, map the Magento Catalog Attributes to Mlibrecbt attributes.
- 8. Now in the left panel, click on **Profile Products**; and the following steps:

| New Profile          |        |              |       |              |                    |              |       |                   |                              | Q 👟                    |
|----------------------|--------|--------------|-------|--------------|--------------------|--------------|-------|-------------------|------------------------------|------------------------|
|                      |        |              |       |              |                    |              | ← Bac | k Res             | et Save a                    | and Continue Edit Save |
| PROFILE INFORMATION  | Search | Reset Filter |       |              |                    |              |       |                   |                              |                        |
| Profile info         | 0 reco | rds found    |       |              |                    |              |       | 20                | <ul> <li>per page</li> </ul> | < 1 of 1 >             |
| Category & Attribute |        | Product Id   | i sku | Product Name | Туре               | Catego       | Ŋ     | Product<br>Status | Attribute Se<br>Name         | t Price                |
| Profile Products     | Yes 💌  | From<br>To   |       |              |                    | •            | ۷     |                   | •                            | To<br>USD T            |
|                      |        |              |       | Ň            | Ve couldn't find a | any records. |       |                   |                              |                        |

- 9. Select the products accordingly and assign them to the profile. Then click on the **Save** button to save the following information.
- 10. Clicking on Reset Filter all the products will be displayed.

# 4.2. Edit Existing Profile

#### To Edit a Profile,

- 1. Go to Magento 2 admin panel.
- 2. On the left navigation bar, click on **MLibre CBT**. The menu appears as shown below:

| Mlibre Cbt              |                  | × |
|-------------------------|------------------|---|
|                         |                  |   |
| Products                | Extras           |   |
| Profile Manager         | Help And Support |   |
| Product Manager         |                  |   |
| Orders                  |                  |   |
| Manage Orders           |                  |   |
|                         |                  |   |
| Mlibrecbt Configuration |                  |   |
| Manage Accounts         |                  |   |
| Configuration           |                  |   |
|                         |                  |   |
| Developer               |                  |   |
| Cron Logs               |                  |   |
| Activity Logs           |                  |   |

3. Click on **Profile Manager**.

The **Profile Manager** page appears as shown:

| Manage Pro     | file                      |              |         |               | Q                                                      | 26                                                 |
|----------------|---------------------------|--------------|---------|---------------|--------------------------------------------------------|----------------------------------------------------|
|                |                           |              |         |               |                                                        | Add New Profile                                    |
| Actions        | ▼ 5 records found         |              |         |               | Filters     Default View       20     v       per page | <ul> <li>Columns ▼</li> <li>1 of 1 &gt;</li> </ul> |
| ID ID          | <sup>1</sup> Profile Code | Profile Name | Status  | Product Count | Account                                                | Actions                                            |
| □ 1            |                           |              | Enabled | 0             |                                                        |                                                    |
| □ <sup>2</sup> | _                         |              | Enabled | 0             |                                                        | /1                                                 |

- 4. Select the required profile.
- 5. In the **Actions** column, click on the **Edit** button. The editing page of the profile appears as:

|                      |                     |                                             |        |        |       | Q 48                   |      |
|----------------------|---------------------|---------------------------------------------|--------|--------|-------|------------------------|------|
|                      |                     |                                             | ← Back | Delete | Reset | Save and Continue Edit | Save |
| PROFILE INFORMATION  | Profile Information |                                             |        |        |       |                        |      |
| Profile info         | Profile Code *      |                                             |        |        |       |                        |      |
| Category & Attribute | For                 | internal use. Must be unique with no spaces |        |        |       |                        |      |
| Profile Products     | Profile Name *      |                                             |        |        |       |                        |      |
|                      | Profile Status      | nabled 💌                                    |        |        |       |                        |      |

- 6. Do the required changes in the respective sections.
- 7. Click on Save button.

The edited profile will be saved.

## 4.3. Delete a Profile

#### To Delete a profile,

- 1. Go to Magento 2 admin panel.
- 2. On the left navigation bar, click on **MLibre CBT**. The menu appears as shown below:

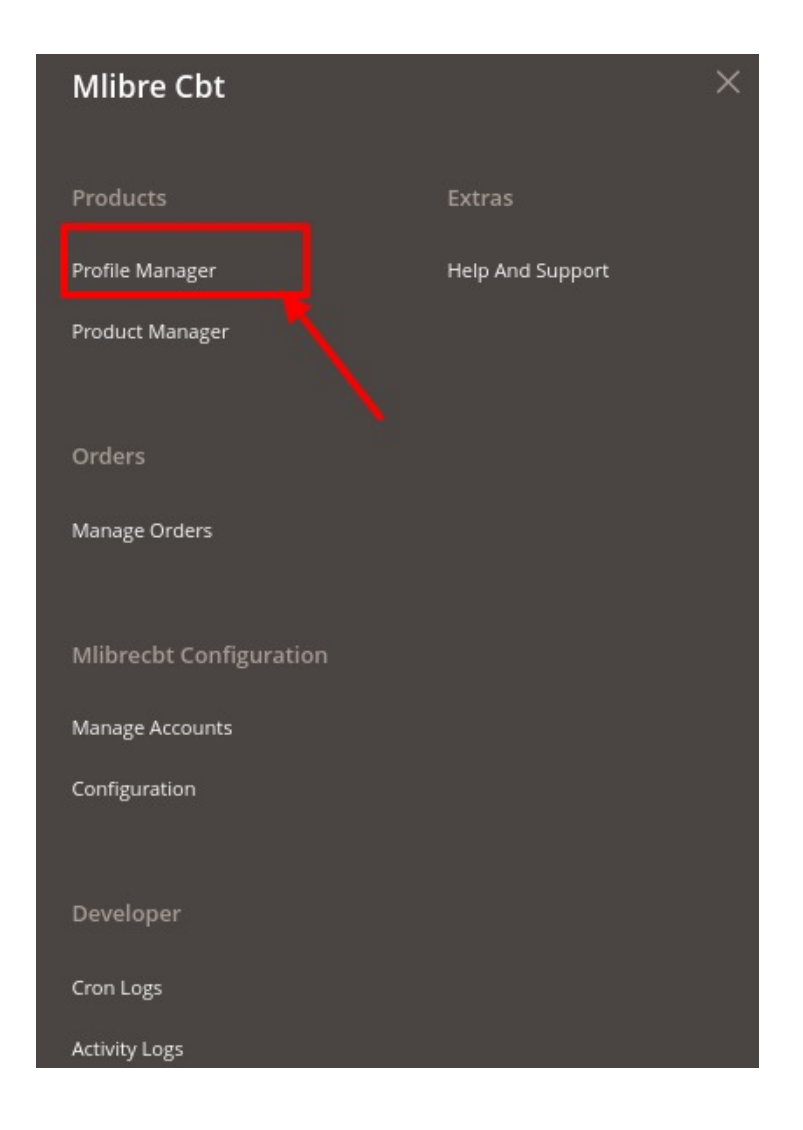

#### 3. Click on **Profile Manager**.

The Profile Manager page appears as shown:

| Manage Profi   | le                |              |         |               | Q                                                  | <b>2</b> 5       |
|----------------|-------------------|--------------|---------|---------------|----------------------------------------------------|------------------|
|                |                   |              |         |               | A                                                  | dd New Profile   |
| Actions        | • 5 records found |              |         |               | Filters     O befault View       20     • per page | Columns  Columns |
| ID ID          | 4 Profile Code    | Profile Name | Status  | Product Count | Account                                            | Actions          |
| □ 1            |                   |              | Enabled | 0             |                                                    | Î                |
| □ <sup>2</sup> |                   |              | Enabled | 0             |                                                    | /1               |

- 4. Select the profile you want to delete.
- 5. Click on **Delete** button in the **Actions** column. The selected profile will be deleted.

# 4.4. Submit Actions in Bulk

#### To perform bulk actions,

- 1. Go to Magento 2 admin panel.
- 2. On the left navigation bar, click on **MLibre CBT**. The menu appears as shown below:

| Mlibre Cbt              |                  | × |
|-------------------------|------------------|---|
| Products                | Extras           |   |
| Profile Manager         | Help And Support |   |
| Product Manager         |                  |   |
| Orders                  |                  |   |
| Manage Orders           |                  |   |
| Mlibrecbt Configuration |                  |   |
| Manage Accounts         |                  |   |
| Configuration           |                  |   |
| Developer               |                  |   |
| Cron Logs               |                  |   |
| Activity Logs           |                  |   |

3. Click on Profile Manager.

The **Profile Manager** page appears as shown:

| Manage Profile    |       |               |             |          |               | Q 43                   |             |
|-------------------|-------|---------------|-------------|----------|---------------|------------------------|-------------|
|                   | /     |               |             |          |               | Add N                  | lew Profile |
| Actions           | • 5r  | records found |             |          |               | Filters O Default View | Columns -   |
| Delete<br>Disable | Codit | P             | rofile Name | Status   | Product Count | Account                | Actions     |
| Enable            |       |               |             | Enabled  | 0             |                        | /1          |
| □ <sup>2</sup>    |       |               |             | Enabled  | 0             |                        | /=          |
| 3                 |       |               |             | Disabled | 0             |                        | /1          |

4. Select the profiles on which you want to perform the desire action.

5. To delete a Profile, click on **Delete** option in the **Actions** menu.

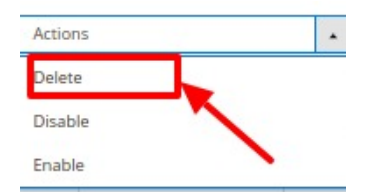

- 6. A confirmation dialog box will appear then Click on **OK**. The selected profiles will be deleted.
- 7. To disable a profile, click on **Disable** option the **Actions** menu.

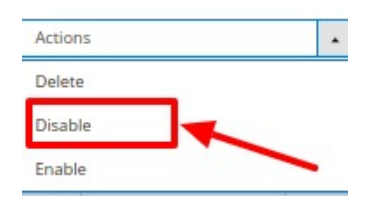

- 8. A confirmation dialog box will appear then Click on **OK**. The selected profiles will be disabled.
- 9. To enable a profile, click on **Enable** option the **Actions** menu.

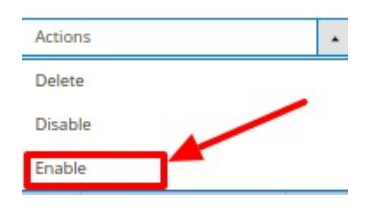

10. A confirmation dialog box will appear then Click on **OK**. The selected profiles will be enabled.

# 5. Manage Products

#### To manage Mlibre CBT products,

- 1. Go to Magento 2 admin panel.
- 2. On the left navigation bar, click on **MLibre CBT.** The menu appears as shown below:

| Mlibre Cbt              |                  | × |
|-------------------------|------------------|---|
| Products                | Extras           |   |
| Profile Manager         | Help And Support |   |
| Product Manager         |                  |   |
|                         |                  |   |
| Orders                  |                  |   |
| Manage Orders           |                  |   |
|                         |                  |   |
| Mlibrecbt Configuration |                  |   |
| Manage Accounts         |                  |   |
| Configuration           |                  |   |
|                         |                  |   |
| Developer               |                  |   |
| Cron Logs               |                  |   |
| Activity Logs           |                  |   |

#### 3. Click on Product Manager.

The Product Management pages appear as shown below:

| Mlib   | recb                      | ot Produ      | ct List | ing                                            |     |                   |                                |                   |                          |                          |                   |                                                  | Q            | 20                            |        |
|--------|---------------------------|---------------|---------|------------------------------------------------|-----|-------------------|--------------------------------|-------------------|--------------------------|--------------------------|-------------------|--------------------------------------------------|--------------|-------------------------------|--------|
| Accou  | nt View:                  | Primary Accou | unt 🔻   |                                                |     |                   |                                |                   |                          |                          |                   |                                                  |              |                               |        |
|        |                           |               |         |                                                |     |                   |                                |                   |                          |                          | <b>T</b> Filte    | ers 💿 De                                         | fault View 🔻 | 🗘 Colu                        | umns 🔻 |
| Action | IS                        |               | •       | 3 records found                                |     |                   |                                |                   |                          |                          | 20                | <ul> <li>per page</li> </ul>                     | <            | 1 of 1                        | >      |
|        |                           |               |         |                                                |     |                   |                                |                   |                          |                          |                   |                                                  |              |                               |        |
|        | ID I                      | Thumbnail N   | Name    | Туре                                           | sku | Price             | Quantity                       | Mlibrecbt Profile | Mlibrecbt Product Status | Mlibrecbt Marketplace ID | Mlibrecbt Item ID | Visibility                                       | Specifics    | Status                        | Action |
|        | ID +<br>1                 | Thumbnail N   | Name    | Type<br>Simple Product                         | SKU | Price<br>\$100.00 | Quantity<br>100.0000           | Mlibrecbt Profile | Mlibrecbt Product Status | Miibrecbt Marketplace ID | Mlibrecbt Item ID | Visibility<br>Catalog, Search                    | Specifics    | Status<br>Disabled            | Action |
|        | ID <sup>1</sup><br>1<br>2 | Thumbnail N   | Name    | Type<br>Simple Product<br>Configurable Product | SKU | Price<br>\$100.00 | Quantity<br>100.0000<br>0.0000 | Mlibrecht Profile | Mlibrecht Product Status | Mlibrecht Marketplace ID | Mlibrecht Item ID | Visibility<br>Catalog, Search<br>Catalog, Search | Specifics    | Status<br>Disabled<br>Enabled | Action |

- 4. On the top left side select the account in the **Account View** option. It is an Account Switcher. If you have selected the **Primary account** at the time of configuration then that will be selected as default and if you have not selected then the first account will be treated as a Primary account.
- 5. To edit any products details, Scroll down to the required product row.
- 6. In the Action column of the respective row, click the Edit icon.

7. You will be redirected to the **Product Editing page**. Do the required changes and **save** it. The changes will be saved on the Product listing page.

#### To Perform Bulk Actions for managing Products-

- 1. Select the products on which you want to perform the desired action.
- 2. To upload products on the MercadoLibre CBT, click on Upload Item(s).

| Actions                 | • |
|-------------------------|---|
| Upload Item(s)          |   |
| Publish Listing(s)      |   |
| Sync Inventory and Pric | e |
| Update Item             |   |

- 3. A confirmation dialog box will appear then Click on **OK**. The selected products will be uploaded.
- 4. To publish listings on the marketplace, click on **Publish Listing(s)**.

| Actions                  | • |
|--------------------------|---|
| Upload Item(s)           |   |
| Publish Listing(s)       |   |
| Sync Inventory and Price | 1 |
| Update Item              | 1 |

- 5. A confirmation dialog box will appear then Click on **OK**.
- The selected products listings will be activated on the marketplace.
- 6. To Sync Inventory and Price, click on Sync Inventory and Price.

| Actions                 |   |
|-------------------------|---|
| Upload Item(s)          | / |
| Publish Listing(s)      |   |
| Sync Inventory and Pric | e |
| Update Item             |   |

- 7. A confirmation dialog box will appear then Click on OK.
- The inventory and price will be synchronised for the selected products.
- 8. To update products, click on Update Item.

| Actions                  | - |
|--------------------------|---|
| Upload Item(s)           |   |
| Publish Listing(s)       |   |
| Sync Inventory and Price |   |
| Update Item              |   |

9. A confirmation dialog box will appear then Click on **OK**. The selected products will be updated.

# 6. Manage Orders

#### To manage Mlibre CBT Orders,

- 1. Go to Magento 2 admin panel.
- 2. On the left navigation bar, click on **MLibre CBT**. The menu appears as shown below:

| Mlibre Cbt             |                  | × |
|------------------------|------------------|---|
| Products               | Extras           |   |
| Profile Manager        | Help And Support |   |
| Product Manager        |                  |   |
| Orders                 |                  |   |
| Manage Orders          |                  |   |
| Mlibrecbt Configuratio |                  |   |
| Manage Accounts        |                  |   |
| Configuration          |                  |   |
|                        |                  |   |
| Developer              |                  |   |
| Cron Logs              |                  |   |
| Activity Logs          |                  |   |

#### 3. Click on Manage Orders. The Orders grid appears as shown below:

| Mlibre  | cbt Order List       |                 |    |                  |                          |                     | Q 🥵                                                                         |
|---------|----------------------|-----------------|----|------------------|--------------------------|---------------------|-----------------------------------------------------------------------------|
|         |                      |                 |    |                  |                          |                     | Fetch Mlibrecbt Orders                                                      |
| Actions | •                    | ) records found |    |                  |                          |                     | Filters     O Default View     Columns       20     per page     1     of 1 |
|         | Magento Increment Id | Account ld      | Id | Order Place Date | Mlibrecbt Order Status   | Failed Order Reason | Mlibrecbt Order Id Actions                                                  |
|         |                      |                 |    | We co            | uldn't find any records. |                     |                                                                             |

4. To fetch new orders, click on **Fetch Mlibrecbt Orders.** The orders will be imported and displayed on the orders grid.

#### To Delete Order(s)-

- 1. Select the orders you want to delete.
- 2. Click on the Actions menu. It is expanded as:

| Actions | - |
|---------|---|
| Delete  |   |

3. Click on **Delete** option. The orders will be deleted.

# 7. Cron Logs

#### To View Cron Details,

- 1. Go to Magento 2 admin panel.
- 2. On the left navigation bar, click on **MLibre CBT**. The menu appears as shown below:

| Mlibre Cbt              | ×                |
|-------------------------|------------------|
| Products                | Extras           |
| Profile Manager         | Help And Support |
| Product Manager         |                  |
|                         |                  |
| Orders                  |                  |
| Manage Orders           |                  |
| Mibrocht Configuration  |                  |
| Milbrecht Configuration |                  |
| Manage Accounts         |                  |
| Configuration           |                  |
| Developer               |                  |
| Cron Logs               |                  |
| Activity Logs           |                  |

3. Click on Cron Logs.

The Mlibre CBT Cron page appears as shown in the following figure:

| Mlibrecbt Cron Logs Q 🧔 |                               |                 |        |          |            | Q 🏚          |                                   |                                        |
|-------------------------|-------------------------------|-----------------|--------|----------|------------|--------------|-----------------------------------|----------------------------------------|
|                         |                               |                 |        |          |            |              |                                   | Truncate                               |
| Actions                 |                               | • 0 records fou | nd     |          |            |              | Pilters     20     v     per page | Default View      Columns      Columns |
|                         | ld                            | Job Code        | Status | Messages | Created At | Scheduled At | Executed At                       | Finished At ↓                          |
|                         | We couldn't find any records. |                 |        |          |            |              |                                   |                                        |

- 4. All the crons will be displayed on Cron grid.
- 5. To delete all the cron logs, click the **Truncate** button. The cron logs will be truncated.

# 8. Activity Logs

#### To View Activity details,

- 1. Go to Magento 2 admin panel.
- 2. On the left navigation bar, click on **MLibre CBT**. The menu appears as shown below:

| Mlibre Cbt              |                  | × |
|-------------------------|------------------|---|
| Products                | Extras           |   |
| Profile Manager         | Help And Support |   |
| Product Manager         |                  |   |
|                         |                  |   |
| Orders                  |                  |   |
| Manage Orders           |                  |   |
|                         |                  |   |
| Mlibrecbt Configuration |                  |   |
| Manage Accounts         |                  |   |
| Configuration           |                  |   |
|                         |                  |   |
| Developer               |                  |   |
| Cron Logs               |                  |   |
| Activity Logs           |                  |   |

3. Click on Activity Logs.

The **Mlibrecbt Activity page** appears as shown in the following figure:

| Ac | tivit | ty Log                                                            |                  |          | Q          | <b>#26</b>                 |          |
|----|-------|-------------------------------------------------------------------|------------------|----------|------------|----------------------------|----------|
|    |       |                                                                   |                  |          |            | Trur                       | ncate    |
|    |       |                                                                   | <b>T</b> Filters | • De     | fault View | <b>¢</b> Co                | olumns 🔻 |
| Ac | tions | 21 records found                                                  | 20 •             | per page | <          | 1 of                       | 2 >      |
|    | l Id  | i Message                                                         |                  | Channel  | Level 4    | Date                       | Context  |
|    | ] 1   | In Generate Quote: The requested Payment Method is not available. |                  |          | ERROR      | 2020-<br>03-11<br>09:25:15 | Ø        |
|    | 2     | In Generate Quote: The requested Payment Method is not available. |                  |          | ERROR      | 2020-<br>03-11<br>09:25:15 | 0        |

4. The activity details will be displayed.

# 9. Help & Support

#### To View Help & Support,

- 1. Go to Magento 2 admin panel.
- 2. On the left navigation bar, click on **MLibre CBT.** The menu appears as shown below:

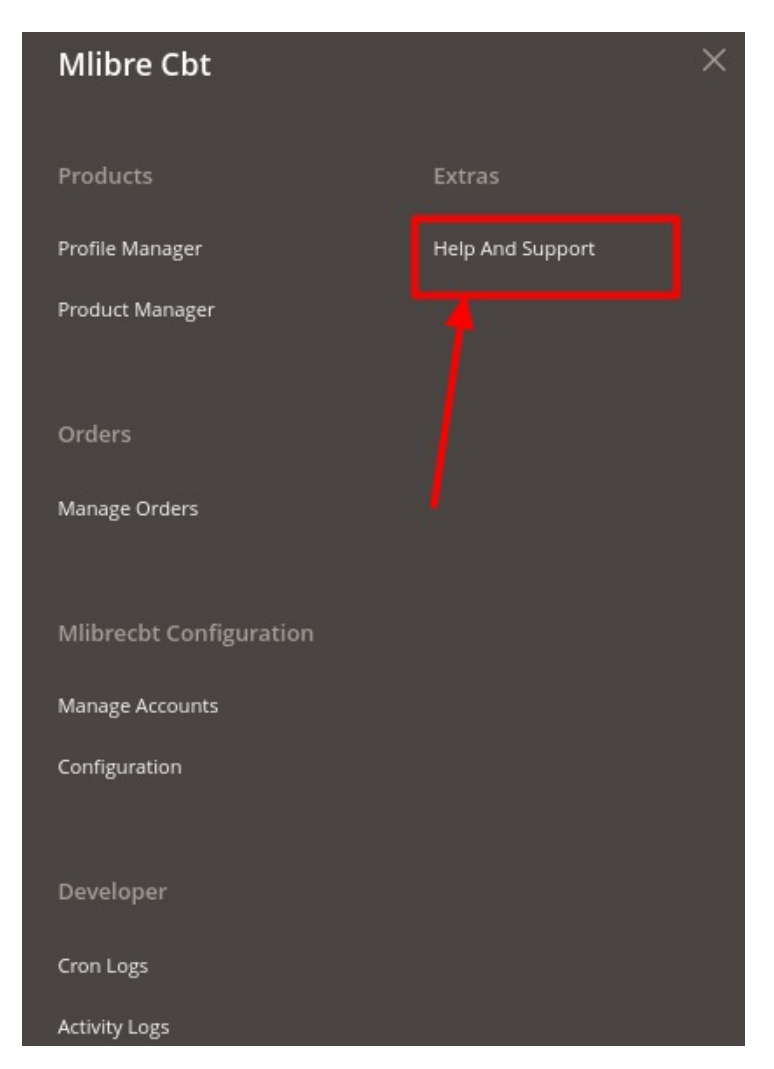

#### 4. Click Help and Support.

The Mlibrecbt Help and Support page appears as shown in the following:

| Mlibrecbt Me Knowledge Base                                                       |                         |                   | Q 🥵                    |  |  |  |
|-----------------------------------------------------------------------------------|-------------------------|-------------------|------------------------|--|--|--|
| Cedcommerce Support                                                               |                         |                   | $\odot$                |  |  |  |
| Mlibrecht Integration Knowledge base                                              |                         |                   |                        |  |  |  |
| Documentation                                                                     |                         |                   | $\odot$                |  |  |  |
| Mlibrecht Integration Extension User Guide By CedCommerce                         |                         |                   |                        |  |  |  |
| Contact Us via Below Available Mediums                                            |                         |                   | $\odot$                |  |  |  |
|                                                                                   | ( D                     |                   | 0                      |  |  |  |
| Contact Us 24*7 via Skype Call                                                    | Submit issue via Ticket | Send us an E-mail | Connect via Skype Chat |  |  |  |
| For More Informations Please Contact Us: Toll-Free Number: 888-882-0953 (FOR USA) |                         |                   |                        |  |  |  |

- 5. Here you will find the user documentation link of MercadoLibre CBT Integration for Magento 2.
- 6. On this page, you also have the option to contact us via call, via ticket, sending an email, or by getting connected with us on Skype.